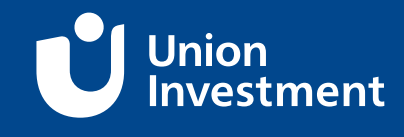

## **1. Anmeldung im OnlineBanking**

| vatkunden Firmenkunden   | Banking & Verträg | e Service & Me | ehrwerte |                |          |                | Postfach   | n 🥐 Hilfe 🗸 🜘  |
|--------------------------|-------------------|----------------|----------|----------------|----------|----------------|------------|----------------|
|                          |                   |                |          |                |          |                |            |                |
| rt Überweisung           | Lastschrift       | Aufträge       | Vorlagen | Mitgliedschaft | Darlehen | Handel & Depot | UnionDepot | Börse & Märkte |
| epotaus                  | swah              | l              |          |                |          |                |            |                |
| Ihre Depots              | I                 | Depotnumme     | er       | Inhaber        |          |                |            | Depotwert      |
| UnionDepo<br>Einzeldepot | ot                |                |          |                |          |                |            |                |
|                          |                   |                |          | Gesa           | mtverm   | ögen           |            | EUR            |
|                          |                   |                |          |                |          |                |            |                |

Melden Sie sich mit Ihren Zugangsdaten im VR-OnlineBanking an. Wählen Sie oben im Menü "**UnionDepot**" aus, um Ihre aktuellen Investments einzusehen.

### 2. Fonds suchen

| Start Überweisung Lastschrift Aufträge Vorlagen Mitgliedschaft | Darlehen Handel & Depot UnionDepot Börse & Märkte |                                                               |  |  |  |  |  |
|----------------------------------------------------------------|---------------------------------------------------|---------------------------------------------------------------|--|--|--|--|--|
| Depotauswahi Depotibersicht Umsätze Depotinformationen         |                                                   |                                                               |  |  |  |  |  |
| Depotübersicht<br>Einzeldepot                                  |                                                   | J Stichtag ⊘ VL-Depot<br>↓ Neukaud<br>↓                       |  |  |  |  |  |
| <ul> <li>Gesamtvermögen</li> <li>EUR</li> </ul>                | Gesant<br>+1<br>Akvelt<br>Petails                 | Spar-/Auszahipläne<br>Monatliche Sparaten<br>0.00 EUR Details |  |  |  |  |  |

Wenn Sie direkt einen Neukauf im UnionDepot tätigen möchten, können Sie hierfür rechts auf den Button "+ Neukauf" klicken.

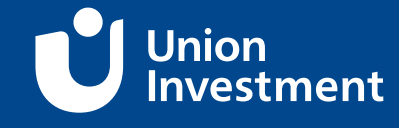

| eldepot            | Depot v                 | vechseln |  |  |
|--------------------|-------------------------|----------|--|--|
|                    |                         |          |  |  |
| Fondsname, ISIN od | er WKN eingeben         | Q Suchen |  |  |
| Nur Fonds von l    | Inion Investment anzeio | en       |  |  |

Nutzen Sie die Suchfunktion, um den gewünschten Fonds zu finden. Hier können Sie den vollständigen Namen, einen Teil des Namens, die ISIN oder die WKN des gewünschten Fonds angeben.

| Depotübersicht<br>Fondssuche                                                              | ⇒ Depot wechseln                        |                       |              |           |                         |
|-------------------------------------------------------------------------------------------|-----------------------------------------|-----------------------|--------------|-----------|-------------------------|
| UniMusterfonds                                                                            | × a                                     | Suchen                |              |           |                         |
| 5 Fonds gefunden<br>Fondsname/ KVG-Name                                                   | ISIN/ WKN                               | Ausgabe-<br>aufschlag | Ausgabepreis | Dokumente |                         |
| Sparplanfähig Aktienfonds<br>UniMusterfonds<br>Union Investment Privatfonds<br>GmbH       | DE0123 Musternummer<br>123 Musternummer | 5,0 %                 | 543,21 EUR   | :         | Auswählen $\rightarrow$ |
| Sparplanfähig Aktienfonds<br>UniMusterfonds -net-<br>Union Investment Privatfonds<br>GmbH | DE0123 Musternummer<br>123 Musternummer | 0,0 %                 | 123,45 EUR   | :         | Auswählen ->            |

Haben Sie den gewünschten Fonds gefunden? Dann können Sie einfach auf den Button "Auswählen" klicken.

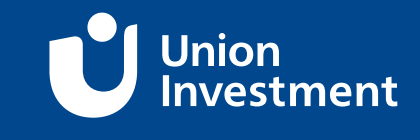

## 3. Kaufart auswählen (Einmalanlage oder Sparplan)

| ← Einmalig oder Sparplan                 |  |  |  |  |  |  |
|------------------------------------------|--|--|--|--|--|--|
|                                          |  |  |  |  |  |  |
| mäßigen Sparplan durchführen?            |  |  |  |  |  |  |
| Sparplan                                 |  |  |  |  |  |  |
| ellen Sparplan an. Wählen Sie            |  |  |  |  |  |  |
| ate, das Intervall und falls<br>sierung. |  |  |  |  |  |  |
| plan anlegen                             |  |  |  |  |  |  |
|                                          |  |  |  |  |  |  |

Wählen Sie aus, ob Sie eine **Einmalanlage** tätigen oder einen **Sparplan** einrichten möchten.

### 4. Anlagebetrag eingeben

| Einmalig oder Sparplan Einmalige Anlage                                                                                                    |     |                                  |   |
|----------------------------------------------------------------------------------------------------|-----|----------------------------------|---|
| UniMusterfonds<br>KVG: Union Investment Privatfonds GmbH<br>ISIN: DE0123 Musternummer<br>Letzter Ausgabepreis inkl. Ausgabeaufschlag / Preisdatum<br>543,21 EUR / 08.10.2024 |     | Aurgabeaufschlag<br>5,0 %        |   |
| Betrag                                                                                                    | EUR | Nächstmögliches Ausführungsdatum | Ħ |
| Limit hinzufügen                                                                                                    |     |                                  |   |
| Ihre Bankverbindung (IBAN)                                                                                                    | ~   |                                  |   |
| Abhrechen                                                                                                    |     | Weiter                           |   |
| Addiechen                                                                                                    |     | Weiter                           |   |

Für die **Einmalanlage** geben Sie den Betrag ein, den Sie einmalig investieren möchten. Bestimmen Sie das Ausführungsdatum und geben Sie Ihre Bankdaten ein.

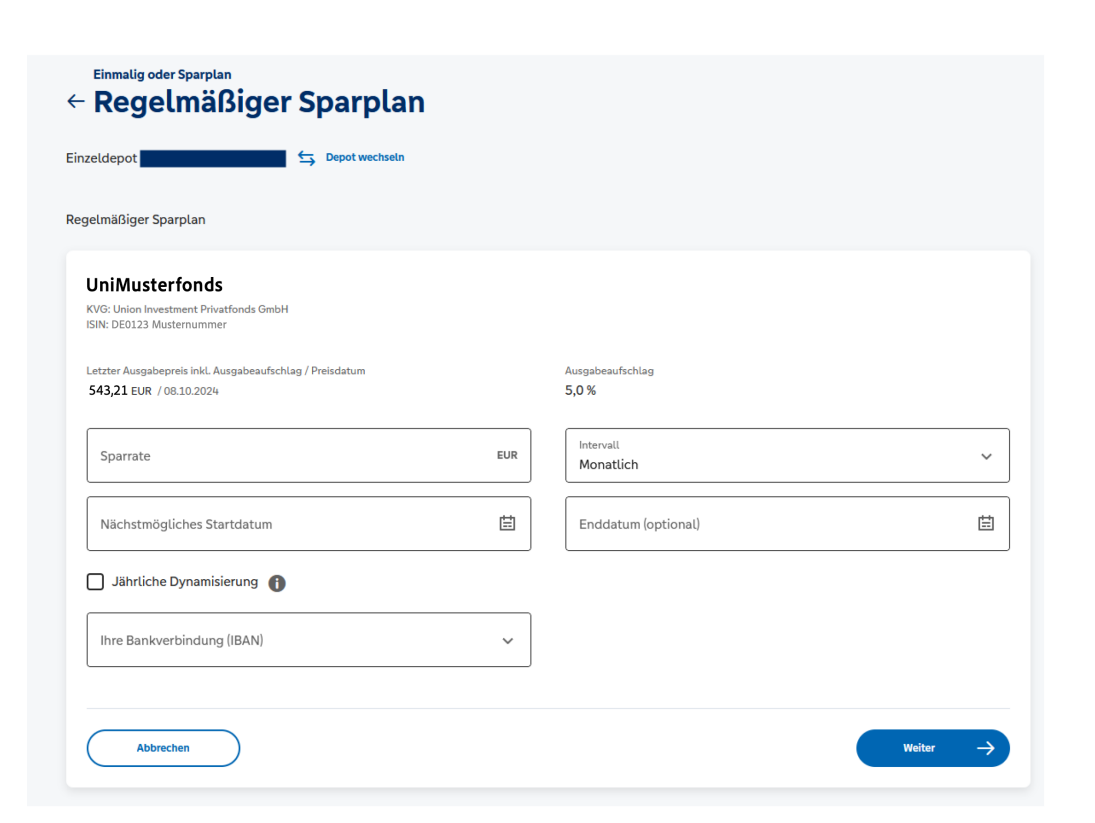

Bei einem **Sparplan** legen Sie den monatlichen Betrag fest, der regelmäßig investiert werden soll. Bestimmen Sie das Startdatum sowie optional ein Enddatum. Geben Sie Ihre Bankverbindung an.

An dieser Stelle erfolgt die sogenannte "Kenntnisermittlung" sofern noch nicht erfasst.

### 5. Bankverbindung bestätigen

Überprüfen Sie die hinterlegte Bankverbindung.

### 6. AGB und Verkaufsunterlagen bestätigen

Lesen und bestätigen Sie die Allgemeinen Geschäftsbedingungen (AGB) sowie die Verkaufsunterlagen.

### 7. TAN eingeben

Bestätigen Sie die Transaktion mit der TAN (Transaktionsnummer), die Ihnen per VR SecureGo-App oder über Ihr TAN-Gerät übermittelt wird.

#### 8. Bestätigung

Nach erfolgreicher Eingabe der TAN ist der Kauf abgeschlossen. Sie erhalten eine Bestätigung der Transaktion und der Fonds wird Ihrem Depot gutgeschrieben.

Union

ment